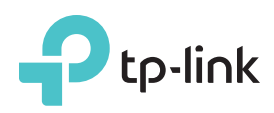

# Hızlı Kurulum Kılavuzu

300Mbps Kablosuz N ADSL2+ Modem Router

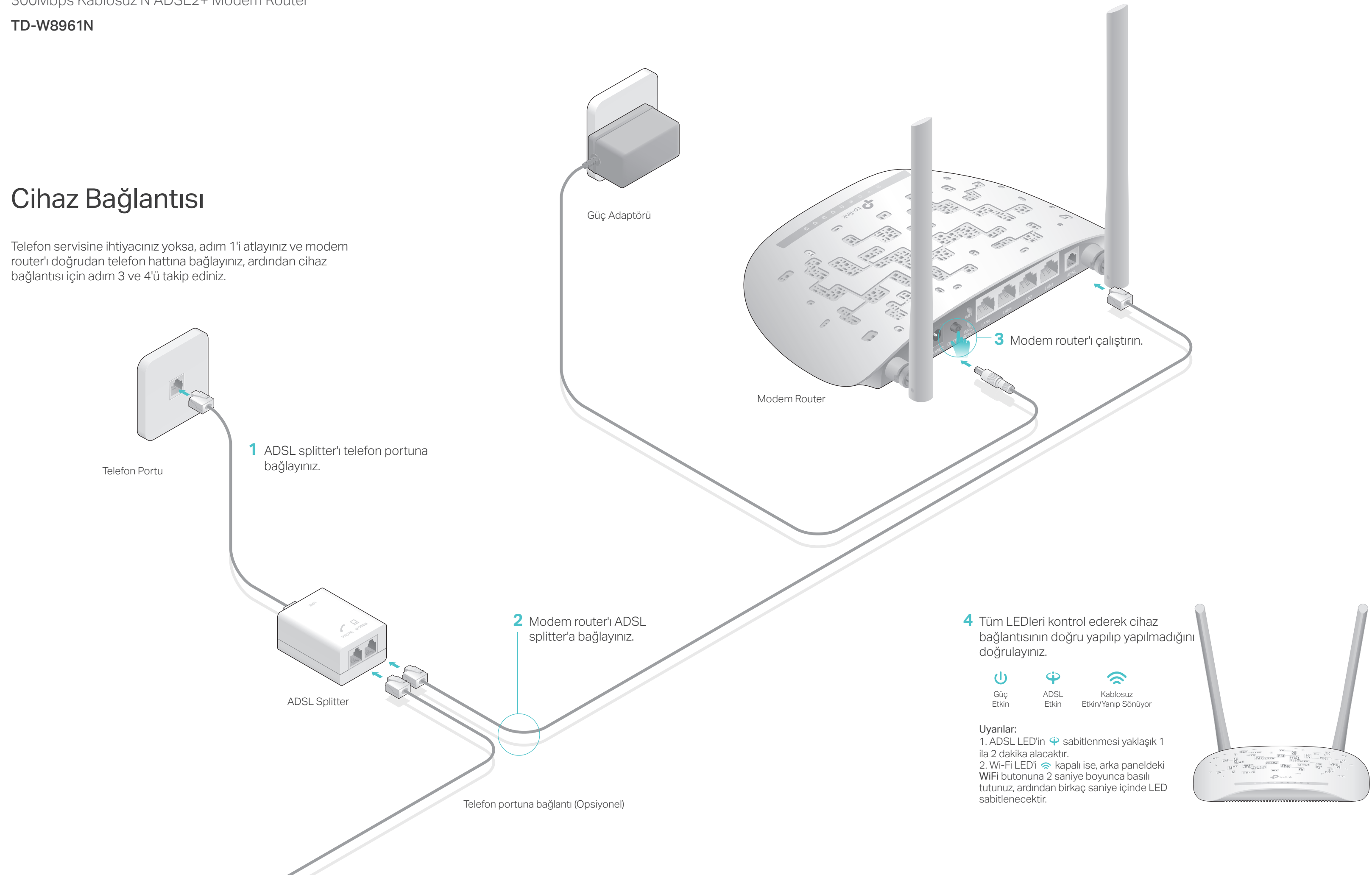

### Modem Router'ı Yapılandırma

1. Bilgisayarınızı modem router'a bağlayınız (Kablolu veya Kablosuz).

#### Kablolu

Bilgisayarınızı bir Ethernet kablosu ile modem router'daki LAN1, LAN2, LAN3 veya LAN4 portuna bağlayınız, bağladığınız portun LAN LED'i 🖵 yanıp sönecektir.

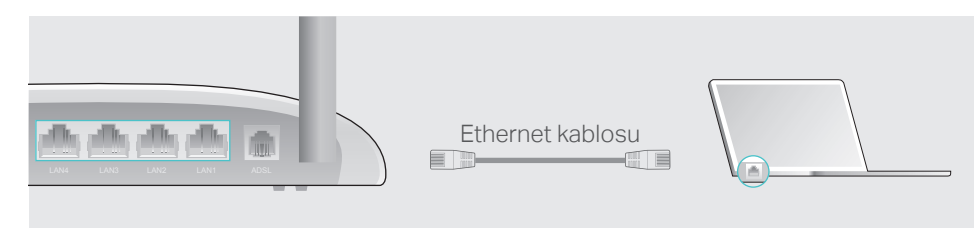

- Kablosuz
- a SSID (ağ adı) ve Kablosuz Şifre modem router'ın altındaki ürün etiketinde yazmaktadır.

| Kabisuz SherPiN: X000000<br>Sibi: TP-LINK_X000000                                  | Ptp-link |                                                       |
|------------------------------------------------------------------------------------|----------|-------------------------------------------------------|
| Kabissu Şilə Fifik X000000<br>SSID: TP-LINC X000000                                |          |                                                       |
| Kablosuz ŞifreyFIN: XXXXXXXX<br>SSID: TP-LINK_XXXXXXXXXXXXXXXXXXXXXXXXXXXXXXXXXXXX |          |                                                       |
|                                                                                    |          | Kablosuz Şifre/PIN: X000000X<br>SSID: TP-LINK_X00000X |

b Bilgisayarınızın ağ ikonuna tıklayınız veya akıllı cihazınızın Wi-Fi Ayarlarına gidiniz, ardından ağa bağlanmak için SSID'yi seçiniz.

| Bilgisayar                 |        |      | Akıllı Cihaz    | 2                         |
|----------------------------|--------|------|-----------------|---------------------------|
| Kullanılabilir bağlantılar | 43     |      | < Ayarlar Wi-Fi |                           |
| Kablosuz Ağ Bağlantısı     |        |      | Wi-Fi           |                           |
| TP-LINK_XXXXX              | الد ھ  | Veya | BİR AĞ SEÇİN    |                           |
| ✓ Otomatik olarak bağlan   | Bağlan |      | TP-LINK_XXXXXX  | <b>●</b> <del>?</del> (1) |
|                            |        |      | Diğer           |                           |

### 2. Modem router'ı web tarayıcı aracılığıyla yapılandırma.

A Web tarayıcının adres çubuğunda http://tplinkmodem.net veya 192.168.1.1 giriniz. Kullanıcı adı ve sifre icin admin giriniz, ve Oturum Ac butonuna tiklayınız.

Uyarı: Oturum açma penceresi görüntülenmezse, SSS > S1'e başvurunuz.

| http://tpl     | inkmodem.net ♀ → |
|----------------|------------------|
| Kullanıcı Adı: | admin            |
| Şifre:         | admin            |
|                | Oturum Aç        |

B İlk kez oturum açıldığında otomatik olarak Hızlı Başlat penceresi açılacaktır; eğer pencere açılmazsa, menüden Hızlı Başlat'a tıklayınız. Devam etmek için İLERİ butonuna tıklayınız, ardından Saat Dilimi'ni seciniz ve İLERİ'ye tıklayınız.

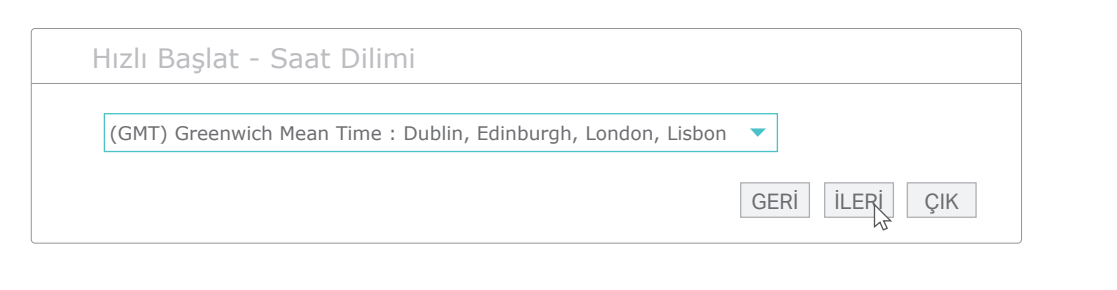

C ISS'niz tarafından sağlanan parametreleri kullanarak Internet Ayarlarınızı tamamlayınız ve İLERİ butonuna tıklayınız. Burada örnek olarak PPPoE/PPPoA kullanılmıstır.

Uyarı: Aşağıda gösterilen örnekteki tüm Internet ayarları örnektir. Internet ayarlarınızdan emin değilseniz, lütfen ISS'nize başvurunuz.

| Hızlı Kurulum - Intern | et Ayarları    |
|------------------------|----------------|
| Ülke:                  | Türkiye 🔻      |
| ISS:                   | TTNET          |
| ISS Bağlantı Türü:     | PPPoE/PPPoA 🔹  |
| Kullanıcı Adı:         | XXXXXXXXXX     |
| Şifre:                 | ****           |
| VPI:                   | 8 (0~255)      |
| VCI:                   | 35 (32~65535)  |
| Bağlantı Türü:         | PPPoE LLC V    |
|                        | GERÌ İLERİ ÇIK |

D WLAN ayarlarını (kablosuz ağ ayarları) doğrulayın veya değiştirin ve devam etmek için İLERİ'ye tıklayınız.

Uyarı: SSID (kablosuz ağ adı)'nızı özelleştirebilirsiniz. Değiştirdiğinizde, yeni SSID ve şifreyi kullanarak kablosuz ağınıza yeniden bağlanınız.

| lızlı Başlat - WLAN   | N                  |      |     |
|-----------------------|--------------------|------|-----|
| Access Point:         | Etkin O Devre Dışı | 1    |     |
| SSID:                 | TP-LINK_XXXXX      |      |     |
| SSID Yayını:          | ● Evet 🔿 Hayır     |      |     |
| Şifreleme Türü:       | WPA2-PSK           |      |     |
| Şifreleme:            | AES 🔻              |      |     |
| Ön Paylaşım Anahtarı: | XXXXXXXX           |      |     |
|                       |                    | GERI | ÇIK |

E Yapılandırmaları tamamlamak için KAYDET butonuna tıklayınız.

## SSS (Sıkça Sorulan Sorular)

#### S1. Oturum açma sayfası görüntülenmiyorsa ne yapabilirim?

C1. Bilgisayarınızın modem router'a düzgün bir şekilde bağlı olup olmadığından emin olunuz. C2. Bilgisayarınızda statik veya sabit bir IP adresi ayarlanmışsa, modem router'dan otomatik bir IP adresi almak için bilgisayarınızın ayarlarını değiştiriniz.

C3. Web tarayıcıda http://tplinkmodem.net veya 192.168.1.1 adresinizi doğru girdiğinizden emin olunuz ve Enter'a basınız.

C4. Başka bir web tarayıcı kullanın ve tekrar deneyiniz.

C5. Modem router'ı yeniden başlatın ve tekrar deneyiniz.

C6. Ağ adaptörünüzü devre dışı bırakın ve tekrar etkinleştirin.

#### S2. Internet'e erişemiyorsam ne yapabilirim?

C1. Telefon ve Ethernet kablolarının doğru bir şekilde bağlı olduğundan emin olunuz. C2. http://tplinkmodem.net veya 192.168.1.1 varsayılan adresleri kullanarak modem router'ın web yönetim sayfasında oturum açmayı deneyiniz. Eğer giriş yapabilirseniz, aşağıdaki cevapları takip ediniz. Giriş yapamazsanız, bilgisayarın ayarlarını modem router'dan otomatik olarak IP adresi alacak şekilde değiştiriniz.

C3. VPI/VCI, WAN Bağlantı Türü, hesap kullanıcı adı ve şifresinden emin olunuz ve ISS'nize başvurunuz. Eğer parametreler doğru değilse, doğru ayarları giriniz ve tekrar deneyiniz. C4. Modem router'ı varsavıları avarlara geri vükleviniz ve Hızlı Kurulum Kılavuzu'ndaki yönergeleri takip ederek yeniden yapılandırınız.

C5. Probleminiz devam ederse Teknik Destek ekibimiz ile iletişime geçiniz.

#### S3. Modem router'ı fabrika ayarlarına nasıl geri yükleyebilirim?

C1. Modem router çalışırken, modem router'ın arka panelindeki WPS/RESET butonuna tüm LEDler kısa bir süre yanıp sönene kadar 8 sanive boyunca basılı tutunuz, ardından cekiniz.

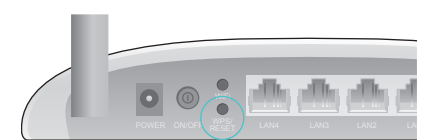

8 sanive boyunca Basılı tutunuz

C2. Modem router'ın web yönetim sayfasında oturum açınız, Bakım > Yeniden Başlat sayfasını açınız, Fabrika Varsayılan Ayarları seçiniz ve YENİDEN BAŞLAT'a tıklayınız, ardından işlem tamamlanana kadar bekleyiniz.

#### S4. Şifremi unutursam ne yapabilirim?

#### • Web Yönetim şifresi parolası:

Modem router'ı sıfırlamak için SSS > S3'e başvurunuz, ve oturum açmak için kullanıcı adı ve şifreye admin (tamamı küçük harflerle) yazınız.

#### • Kablosuz Ağ şifresi:

C1. Varsayılan Kablosuz Şifre/PIN modem router'ın ürün etiketinde yazılıdır.

C2. Varsayılan kablosuz şifreyi değiştirdiyseniz, modem router'ın web yönetim sayfasına giriş yapınız ve geçerli olan kablosuz şifreyi öğrenmek veya sıfırlamak için Arabirim Ayarları > Kablosuz sayfasına gidiniz.

#### S5. ADSL LED $\Psi$ sabit yanmıyorsa ne yapabilirim?

C1. Telefon kabloları, güç adaptörü ve diğer bağlantıların doğru bir şekilde yapıldığından emin olunuz.

C2. DSL ayarlarınızı manuel olarak değiştiriniz. Modem router'ın web yönetim sayfasında oturum açınız. Gelişmiş Ayarlar > ADSL sayfasını açınız, ADSL Modunu G.DMT olarak değiştiriniz ve KAYDET'e tıklayınız. Eğer çalışmazsa, ADSL Modunu ADSL2 olarak değiştiriniz ve KAYDET'e tıklayınız.

C3. SSS > S3'e başvurarak modem router'ı fabrika ayarlarına geri yükleyiniz.

C4. ADLS splitter'ı çıkartınız, modem router'ı doğrudan telefon kablosuna takınız ve Hızlı Kurulum Kılavuzundaki yönergeleri takip ederek modem router'ı yeniden yapılandırınız. C5. ADSL hattınızda herhangi bir sorun olup olmadığını doğrulamak için Internet servis sağlayıcınızla iletisime geciniz.

C6. Probleminiz hala devam ederse Teknik Destek ekibimiz ile iletişime geçiniz.

Teknik destek ve diğer bilgiler için, ziyaret ediniz: http://www.tp-link.com/support, veya QR kodu taratınız.

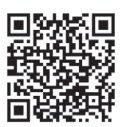